# Overblik over søgemuligheder i arkivalieronline og folketællinger

I Arkivalieronline findes alle Rigsarkivets digitaliserede dokumenter. Bemærk at kun ca. 2 % af samlingerne er digitaliseret.

| Fødsel/dåb | Konfirmation | Vielse | Børn | Folkeællinger | Død |
|------------|--------------|--------|------|---------------|-----|
|            |              |        |      |               |     |
|            |              |        |      |               |     |
|            |              |        |      |               |     |
|            |              |        |      |               |     |
|            |              |        |      |               |     |
|            |              |        |      |               |     |
|            |              |        |      |               |     |
|            |              |        |      |               |     |
|            |              |        |      |               |     |
|            |              |        |      |               |     |

## Arkivalieronline

#### Kirkebøgerne

Fra hele Danmark – fra 1600-tallet og frem til ca. 1960 (2000)

De indeholder

Fødte/døbte

Konfirmationer (fra 1736)

Viede

Døde

Før ca. 1814 har nogle præster indført oplysninger om:

Introduktion (efter en kvindes barsel) Altergang

Trolovelser Offentlige skriftemål. I nogle sogne er der i perioden ca. 1814 – 1875 ført Af og tilgangslister

#### Enesteministerialbogen

Betegnelse for de ældste kirkebøger til (1814). De er kun ført i et eksemplar, så der findes kun den ene udgave

#### Hoved og kontraministerialbøgerne

er ført i 2 forskellige eksemplarer

## Ældre@Sagen

Materiale fra foredraget, Slægtsforskning - en appetitvækker - Ved Bergljot Stendrup, 4. oktober 2022

## Folketællinger

fra 1850 til 1930 (1940)

#### Af og tilgangslister

slutter i 1874

#### Borgerlige vielser fra 1851

Vielsesdato, Brudeparrets navne, Fødselsdata samt nationalitet og navne på vidnerne

En gang imellem: Giftefogedens navn Brudeparrets erhverv Bopæl Tidligere ægteskabelig stilling

#### Skattemandtalslister:

Endnu kun i få byer

#### Dødsregister

detailoplysninger om afdøde

#### Politiets registerblade

Politiets registerblade var en forløber for folkeregistret. Her er alle københavnere over 10 år registreret i perioden mellem 1890-1923.

#### Google-søgning: "amter og sogne"

Fx dis-danmark.dk/kort/kort.htm med klikbare amter, der viser sogne (op til 1970)

#### Aneguf

(usikker hjemmeside) med annoncer over afdøde

| Boelsmand: | Indehaveren af et boelsmandssted = den næstmindste<br>landbrugsejendom |
|------------|------------------------------------------------------------------------|
| Indsidder: | Person af almuen uden fast arbejde, der bor til leje hos en gårdmand.  |
| Husmand:   | Indehaveren af et husmandssted = den mindste<br>landbrugsejendom       |

En anetavle er ikke det samme som en stamtavle.

En stamtavle omfatter efterkommere i en slægts mandsled.

En anetavle tager udgangspunkt i en proband og lister både mandlige og kvindelige aner.

Proband'en er anetavlens hovedperson – den hvis afstamning skal granskes og bevises.

#### Personens navn

Ane nr.

| Amt  |                   |
|------|-------------------|
| Sogn |                   |
| Side |                   |
|      | Fødsel og dåb     |
|      | Konfirmation      |
|      | Vielse            |
|      | Børn              |
|      | Folketælling      |
|      | Død og begravelse |

#### Proband

Dig selv

Nr 1

| 2  | far            | 3  | mor            |
|----|----------------|----|----------------|
| 4  | farfar         | 5  | farmor         |
| 6  | morfar         | 7  | mormor         |
| 8  | farfars far    | 9  | farfars mor    |
| 10 | farmors far    | 11 | farmors mor    |
| 12 | morfars far    | 13 | morfars mor    |
| 14 | mormors far    | 15 | mormors mor    |
| 16 | farfars farfar | 17 | farfars farmor |
| 18 | farfars morfar | 19 | farfars mormor |
| 20 | farmors farfar | 21 | farmors farmor |
| 22 | farmors morfar | 23 | farmors mormor |
| 24 | morfars farfar | 25 | morfars farmor |
| 26 | morfars morfar | 27 | morfars mormor |
| 28 | mormors farfar | 29 | mormors farmor |
| 30 | mormors morfar | 31 | mormors mormor |
|    |                |    |                |

Se mere på de følgende sider – sakset fra it-underviser Børge Rasmussen, Ældre Sagen i Hammel

Du kan også på en let tilgængelig måde finde meget mere om slægtsforskning på Sall Datas hjemmeside: <u>https://salldata.dk</u>

Men ellers – god fornøjelse med at surfe rundt på internettet – med fx google.

## Find dig selv i kirkebogen

Jeg er født d. 17. august 1946 i Højbjerg ved Aarhus. I dag hører Højbjerg til Skåde sogn, men dengang eksisterede Skåde sogn ikke, så dengang hørte Højbjerg under Holme sogn.

Kirkebøgerne er scannet ind og kan ses på internettet i Arkivalier online. Sådan finder man frem:

Gå ind på **sa.dk** og klik på **BRUG ARKIVET.** 

RIGSARKIVET

BRUG ARKIVET MØD DANMARKS UNDERVISNING O FORSKNING Så åbner disse menuer, hvor du klikker her.

|          | RIGSARKIVET       | ARKIVALIERONLINE SE<br>ORIGINALE DOKUMENTER PÅ    |
|----------|-------------------|---------------------------------------------------|
|          | BRUG ARKIVET      | NETTET<br>Se originale protokoller, dokumenter og |
| IISTORIE | Arkivalieronline  | andre arkivalier gratis på nettet.                |
| 5        | Bestil arkivalier |                                                   |
|          | Besøg en læsesal  |                                                   |

#### På den nye side klikker du på Kirkebøger fra hele landet

#### og udfylder felterne

|                                                                              |                      | Kirkebøger fra hele landet    |         |
|------------------------------------------------------------------------------|----------------------|-------------------------------|---------|
| Kirkebøger                                                                   |                      | Amt Amt ×                     | •       |
| Her finder du kirkebøger fra hele lan<br>scannet, og der kan derfor være nog |                      | Arkiv Holme Sogn ×            | •       |
| Navn                                                                         | hvorefter du klikker |                               | Nulstil |
| Kirkebøger - Registre og hjælpemid                                           | her —                | Indhold                       |         |
| Kirkebøger fra hele landet                                                   |                      | traministerialbog (1814-2003) |         |

| På den næste side kan du se en oversigt over kirkebøgerne<br>fra Holme sogn. | Rigsarkivet                                      |
|------------------------------------------------------------------------------|--------------------------------------------------|
| Bogstaverne FKVDJTA viser, hvad de enkelte kirkebøger indeholder.            | Holme Sogn<br>Kontraministerialbog (1814 - 2003) |
| F = fødte                                                                    | • 1814 FKVDITA - 1836 FKVDITA                    |
| K = konfirmerede                                                             | 1837 FKVDJTA - 1850 FKVDJTA                      |
| V = viede                                                                    | 🖸 💼 1851 FKVDJTA - 1873 FKVDJTA                  |
|                                                                              | 🖸 💼 1874 FKVDJTA - 1884 FKVDJTA                  |
| D = døde                                                                     | 1885 FKVD - 1892 FKVD                            |
| J = jævnførelsesregister (almindeligvis mangelfuldt udfyldt)                 | 1892 FKVD - 1910 FKVD                            |
| T = tilgang til sognet                                                       | 1911 FKVD - 1920 FKVD                            |
|                                                                              | 1921 FKVD - 1929 FKVD                            |
| A = afgang fra sognet                                                        | O 💼 1930 FKVD - 1938 FKVD                        |
|                                                                              | 39 FKVD - 1946 FKVD                              |
| leg er interesseret i fødte i 1946, så jeg klikker her                       | 1947 FKVD - 1958 FKVD                            |
|                                                                              | 1959 FKVD - 1964 FKVD                            |
|                                                                              | O 🖬 1965 D - 1973 D                              |

I kirkebøgerne er drengebørn som regel opført før piger, og efter en del forgæves forsøg, fandt jeg mig selv på side 67 i kirkebogen:

| Rigsarkivet                                                | +[-                             |                                                   | • • 67/283                                                                                                    |                                                                                                    | ₽?f©                                                                                                    |
|------------------------------------------------------------|---------------------------------|---------------------------------------------------|----------------------------------------------------------------------------------------------------|----------------------------------------------------------------------------------------------------|----------------------------------------------------------------------------------------------------|
| Holme Sogn<br>Kontraministerialbog (1814 - 2003)           | 25. 16. Sara<br>Signet Holm     | ugsel, Malmros<br>Milogn. Jensen 30.18.           | 2. l. thingwig 48. 25.<br>December                                                                                        | Robin Hicke Waster of Friday                                                                                      | fing havened - 7.1.                                                                                                    |
| <ul> <li>№ 66</li> <li>№ 67</li> <li>№ 68</li> </ul>       | 26. 25. High                    | ting Sind and                                     | and you Frank boy have - 1946<br>ing all and friday - 1946<br>ing all and friday - 6<br>bog al 12, bardens - 6<br>Oktober | Juston Use Piscan<br>Marchine<br>Das This No. 4                                                                   | Sich : & Danie Links : Dan-<br>hum 31. Ranks 1946.<br>Golden much 3.9.<br>dans Restaller on Jacken<br>by Fris Rickes London<br>by 1.10 |
| 69<br>670<br>671                                           | 26 a 24. Rout                   | and 30 Hans Jon                                   | 29.11.25.<br>in algorid Good Class<br>Homeson of Heinfree<br>tore Hope floggenet.<br>mangaal-24, Highly Sandar to:        | Lognegrafian Forderway Low The<br>care of the Lather<br>main of the Lather<br>main to have the construction to be | Fitacla about - a tommerky<br>on 22. Okarola 1991.<br>Carlo Santon 1991.<br>Carlo Anna March 8-10.<br>Carlo - art Carbon 16.9.         |
| 72<br>73<br>74<br>75                                       | 26 & 1946 Friday<br>26 & 4. Can | current thousand 29,10,19<br>current that the the | 13.1.14<br>askar Palace Existen<br>en og Hallen inner<br>Helecent<br>ingenesjik hensener<br>22                            | Topprant, Kanker<br>Jognypraction Perior Knowl Kenner<br>Terrine Knowl Kenner                                     | Le Bick i filleder thorn 15.<br>March 1942.<br>March 1942.<br>Jonet michet 8. a.<br>Jonet - Li Landers J. 9.                           |
| <ul> <li>76</li> <li>77</li> <li>78</li> <li>70</li> </ul> | Abox 17. Fideral                | ansteller arge Prairie                            | 293.17<br>Jengras assentiation<br>Victoria Lagrica<br>Victoria 29                                                         | Langung back                                                                                                    | no.<br>Biel i Amoling Kinker 55;<br>Ang 1941.<br>Jacous mildle 8.10                                                                    |
| 80<br>81                                                   | liquid dar                      | his clasmusers. tiffe                             | p.1.19. Soplember                                                                                                    | Soldinarkiska Lund Cynal Can                                                                                      | ing                                                                                                    |

Når man åbner siden, er billedet af den enkelte side ret lille, men man kan zoome ved hjælp af + og – knapperne for oven. Man kan få et større skærmbillede ved at trykke på F11-tasten på computeren. (Værktøjslinjerne for oven forsvinder, men kommer tilbage ved et nyt tryk på F11). og man kan rulle op og ned i billedet af kirkebogen ved hjælp af piltasterne på pc'en. Med låsen kan man fastfryse det zoomniveau, som man har valgt.

Når man har brugt tid og besvær med at finde en bestemt side, er det fornuftigt at gemme et billede af siden. Det kan gøres ved at klikke på dette symbol, hvorved billedet åbnes på en ny internetside:

Når du **højre**klikker på billedet, kommer der en menu, hvorfra du kan vælge Gem billede som.

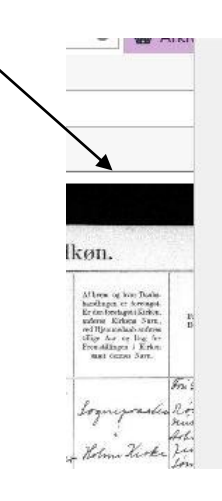

Åbn hyperlink Åbn link på en ny fane Åbn hyperlink i et nyt vindue Gem destination som... Udskriv destination

Vis billede

Gem billede som... Send billede som mail... Udskriv billede...

Gå til mappen Billeder Anvend som baggrund

Klip Kopiér

Jeg vil give billedet navnet **Børge født.jpg**, og når det er gemt, vil jeg lægge en oplysning ind i billedfilen om, at det stammer fra opslag 67 i kirkebogen.

Ν

Det gør jeg sådan:

- 1. jeg **højre**klikker på billedfilens ikon der, hvor jeg har gemt filen.
- 2. Så klikker jeg på **Egenskaber** nederst i den menu, der kommer frem.
- 3. Nu åbnes egenskaberne for **Børge født.jpg** og jeg klikker på fanebladet **Detaljer**.
- 4. Her kan jeg skrive, hvor billedet stammer fra

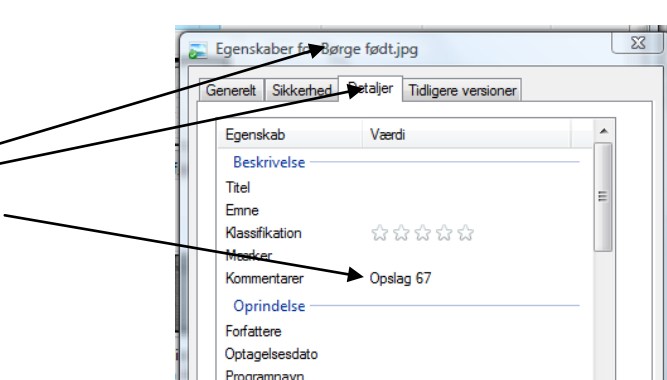

### **Find forældrene**

På siden i kirkebogen over fødte kan man se, hvad forældrene hedder og somme tider deres erhverv, men desværre ikke deres alder, og hvor de er født. Disse oplysninger kan man til gengæld få fra folketællingerne, så en brugbar taktik er at finde en folketælling, der ligger lige efter det år, hvor barnet er født.

Disse data er om forældrene til Karl Rasmussen, som er født d. 24. juni 1886 i Selling, Ødum sogn, Randers amt nord for Aarhus. Hans forældre var banevogter Frands Rasmussen og hustru Else Kirstine Nielsen

n Else Min ne Nielsen, 27 Aar,

Den første folketælling, som fandt sted efter 1886, er fra 1. februar 1890:

| 1 | %   | Annels Pasmussin 11. 33.                 |
|---|-----|------------------------------------------|
|   | 5.  | Else Kerstini Resmussee f. et Mante. 31. |
|   | 9   | Tur Rasmussen The S.                     |
|   | 11. | channe Rasmussure. The J.                |
|   | 11  | clices Rasmussue. A. J.                  |
|   | 12. | have Rasmussee. U. 3.                    |

Her er Karl og hans forældre,

og man kan se, at Frands er født i Odder, og han er 35 år i 1890, så han må være født i 1855 eller 1854.

Else Kirstine er født i Hørup sogn ved Viborg i 1859 eller 1858.

| lest lest le     | e teverer. |          |   |
|------------------|------------|----------|---|
| lodder churchent | Junel.     | Banconte | e |
| Vitra elaste     | Juim.      | 1        |   |
| Artini           | Barn.      |          |   |
| from Som         | Barn       |          |   |
| hieldi.          | Barn.      |          |   |
| huldi            | Barro.     |          |   |
| licenter.        | Barn.      |          |   |

Warstine Me tember

Her har jeg fundet Else Kirstine i kirkebogen for 1858 for Balle sogn, Viborg amt, hvor Hørup ligger. Forældrene er Niels Andersen og Maren Jensen.

Ginsten 20 10.4 1. hort Mas mins alles of Fillerny; From afadan in Hage Gimmeth dent dens there mens for my lie Suchar Find 4.22 Junior y D. April

Frands er født d. 22.januar 1855. Hans mor er ugift fruentimmer, Kirsten Rasmusdatter af Fillerup til .....og ugift tjenestekarl Jens Rasmussen af Fillerup.

#### **KIP projektet**

Bogstaverne står for **K**ilde**i**ndtastnings**p**rojektet. Projektets mål er at indtaste oplysningerne fra de forskellige arkivalier, så de derved bliver digitaliserede, og der dermed er mulighed for at søge i dem. For en begynder er det mest interessante, at folketællingerne er ca. halvfærdige, så det er blevet meget lettere at søge i dem.

For at komme til de digitaliserede folketællinger, skal du gå ind på **Statens Arkivers** hjemmeside: www.sa.dk

På forsiden skal man klikke på BRUG ARKIVET og derefter på DANSK DEMOGRAFISK DATABASE

| ST CONTRACTOR OF CONTRACTOR OF | SØG PÅ WEBSITET                                                                                                    |                                                                                                    | Sog                                                                                                    | Vis felter/liste: 🔢 🗄                                                                                                    |
|----------------------------------------------------------------------------------------------------|----------------------------------------------------------------------------------------------------|----------------------------------------------------------------------------------------------------|----------------------------------------------------------------------------------------------------|----------------------------------------------------------------------------------------------------|
| RIGSARKIVET<br>BRUG ARKIVET<br>Arkivalieronfine<br>Bestil arkivalier<br>Besse on Jongel                                                                                                    | ARKIVALIERONLINE – SE<br>ORIGINALE DOKUMENTER PÅ<br>NETTET<br>Se originale protokoller, dokumenter og<br>andre arkivaller gratia på nettet.  |                                                                                                    | STATUS FOR PLANLAGTE<br>ÆNDRINGER AF<br>ARKIVALIERONLINE<br>Se status på de ændringer i Arkivalieronline,<br>som vi har planlagt i dialog med brugerne.                         |                                                                                                    |
| Lær om arkivalier<br>Arrangementer<br>Køb oplysninger                                                                                                    | ① Læs mere                                                                                                    |                                                                                                    | () Læs mere                                                                                                    |                                                                                                    |
|                                                                                                    | DRIFTSINFORMATION<br>Drittstatus for Rigsankivets digitale<br>geneater.                                                                      | NYHED<br>FOLKETÆLLINGEN 1940 PÅ<br>ARKIVALIERONLINE<br>Folketællingen 1940 er nu almindeligt<br>tilgængelig. Vi begynder at lægge den på<br>Arkivalieronline.                                                                                                    | NYHED<br>STATUS PÅ FEJLRETTELSER I<br>ARKIVALIERONLINE<br>Problemene med at åbne store arkiværie<br>forventes last indenfor 2 uger.                                             | NYHO<br>NY VESION AF<br>ARKIVA LIERONLINE<br>Indlessmer af siden med billedviseren er<br>gjort hurtigere og mere stabil.              |
|                                                                                                    | () Læs mere                                                                                                    | () Læs mere                                                                                                    | () Læs mere                                                                                                    | ⊙ Læs mere                                                                                                    |
|                                                                                                    | NYHED<br>RIGSARKIVET, AARHUS FLYTTER<br>TIL VIBORG<br>Se vigtige datoer og konsekvenser for<br>bestilling og lån af arkivalier i forbindelse |                                                                                                    | ARKIVDATABASEN DAISY - FIND OG<br>BESTIL ARKIVALIER<br>Find og bestil arkivalier i Daisy til brug på en<br>læcesal. Indicannet materiale kan du se<br>online.                   | DANSK DEMOG, AFISK DATABASE<br>I Dansk Demografisk Database kan du sage<br>etter personer inclastede arfövaller. Læs om<br>databasen. |
| <ul> <li>DRIFTSINFORMATION</li> <li>IN ENGLISH</li> </ul>                                                                                                    | med flytningen.                                                                                                    | A TRANSPORT                                                                                                    |                                                                                                    |                                                                                                    |
| DRIFTSINFORMATION     IN ENCLISH     //www.sa.dk/brug-arkivet/ny-version-af-arkivat                                                                                                    | med flytningen.<br>Ieronline                                                                                                    | Townson and the second second s |                                                                                                    | <b>氡100% +</b>                                                                                                    |
| DRETSINFORMATION<br>IN ENCLISH<br>//www.ca.dk/brug-atkivet/ny-version-of-activation<br>nye side skal du<br>Søg i database                                                                                                    | ieronine<br>I finde denne sætn<br>en eller læs mere o                                                                                        | ning og klikke her                                                                                                    | oold og projektet:                                                                                                    | A 10% -                                                                                                    |
| DRIFTSINFORMATION<br>DIFFICUSH<br>(//www.ca.dk/brug-afkivet/ny-version-af-activation<br>nye side skal du<br>Søg i database<br>Søg i database<br>umer du til endning<br>u skal klikker her                                                                                                    | u finde denne sætn<br>en eller læs mere o<br>u en ny side,                                                                                   | ning og klikke her<br>om databasens indh                                                                                                    | Folketælling<br>Siden 1787 er der regel<br>blevet indsamlet<br>personoplysninger om n<br>alder, civilstand, erhver<br>meget andet.                                              | Qer<br>mæssigt<br>avn,<br>v og                                                                                                    |
| DRIFTSINFORMATION INFERCISH INVERCISH Inverside skal du Søg i database Inmer du til endnig Iskal klikker her en på den næste                                                                                                    | en ve side skal du                                                                                                    | ning og klikke her                                                                                                    | oold og projektet: [<br>Folketælling<br>Siden 1787 er der regel<br>blevet indsamlet<br>personoplysninger om n<br>alder, civilstand, erhver<br>meget andet.<br>• Gå til database | Qer<br>mæssigt<br>avn,<br>v og                                                                                                    |

Nu er du endelig fremme ved søgeformularen, så nu er det bare med at udfylde felterne og klikke på **Søg**.

| Amt    | Randers   | ✓ ①       |          |
|--------|-----------|-----------|----------|
| Herred | Vælg      | ✓ Sogn Ød | um 🗸     |
| KIPnr  |           | Stednavn  |          |
| Dorcou | noplysnir | ger:      |          |
| Navn   | Frands Ra | smussen   | Ø        |
| Navn   | Frands Ra | smussen   | <b>D</b> |

Hvis søgningen ikke giver noget resultat, er det måske fordi folketællingen for det pågældende sogn endnu ikke er digitaliseret, men du kan se på et KIP-kort, hvor langt man er nået med digitaliseringen.

Disse oplysninger finder du ved at gå tilbage til DASNK DEMOGRAFSK DATABASES startside og klikke på OVERSIGT og derefter på Kipkort:

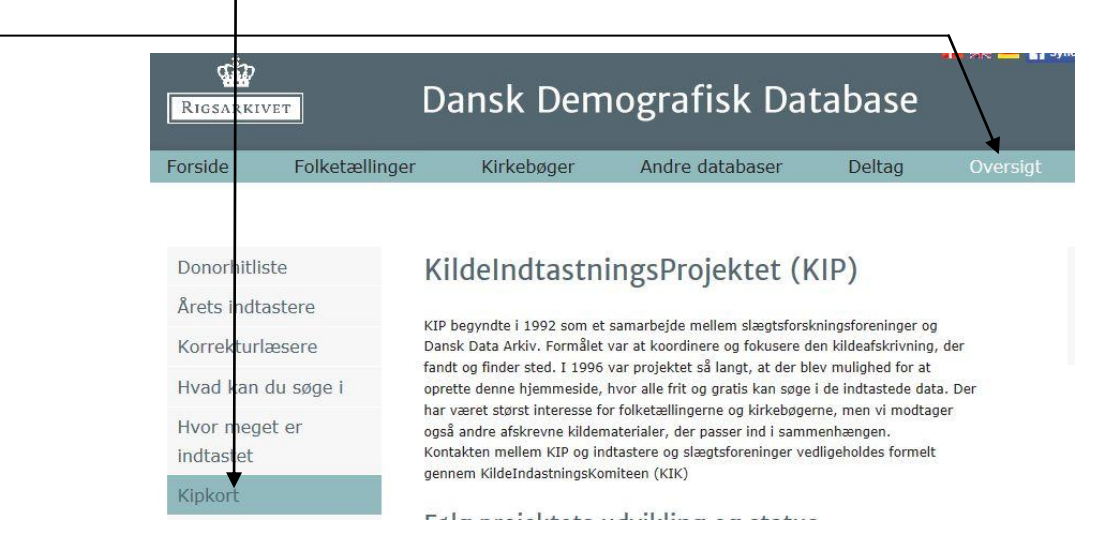

Dette leder dig frem til denne tabel:

|              |      | -    |                |                  |      | -    |      |      |      |      |      |      |      | -    |      |      |      |      |      |      |
|--------------|------|------|----------------|------------------|------|------|------|------|------|------|------|------|------|------|------|------|------|------|------|------|
| KLIKTABEL    | 1771 | 1787 | 1801)<br>1803) | (1834)<br>(1835) | 1840 | 1845 | 1850 | 1855 | 1860 | 1870 | 1880 | 1890 | 1901 | 1906 | 1911 | 1916 | 1921 | 1925 | 1930 | 1940 |
| Hjørring Amt |      |      | 1801           | 1834             |      |      |      |      |      |      | -    |      |      | 1    | i.   | 1    |      |      |      | 6    |
| Alborg Amt   |      |      | 1801           | 1834             |      |      |      |      |      |      |      |      |      |      |      | -    |      | -    |      | 17   |
| Thisted Amt  |      |      | 1801           | 1834             |      |      |      |      |      |      |      |      |      |      |      |      |      |      |      | K    |
| Viborg Amt   |      |      | 1801           | 1834             |      |      |      |      |      |      |      |      |      |      |      |      |      |      |      | 0    |
| Randers Amt  |      |      | 1801           | 1834             |      |      |      |      |      |      |      |      |      |      |      |      |      |      |      | r    |
| Århus Amt    |      |      | 1801           | 1834             |      |      |      |      |      |      |      |      |      |      |      |      |      |      |      |      |

I signaturforklaringen under tabellen kan du se, hvad de forskellige farver betyder.

Her er et KIP-kort, der viser hvor langt man er kommet med digitaliseringen af folketællingerne fra 1860 i Århus Amt.

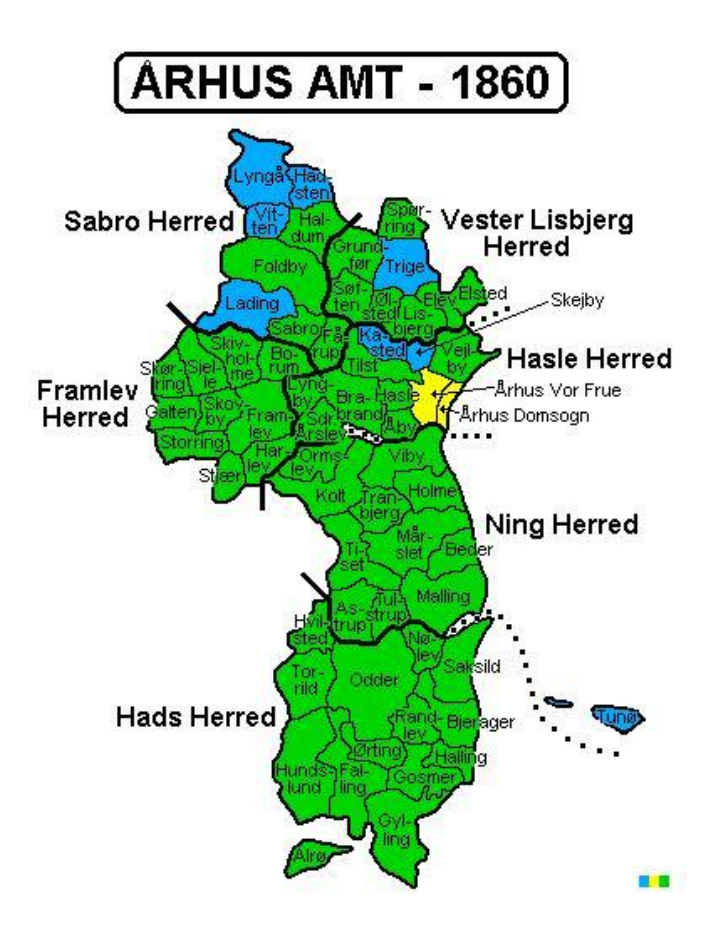

## Kom i gang med Legacy

#### Åbn programmet:

| 譯 Legacy - [C:1Sample]<br>諍 Filer Redger Tilfis) Vis Reporter Funktioner Sag Internet Vindue Valg Hjælp       | _ @ X                                                                                                    |  |  |  |  |  |
|----------------------------------------------------------------------------------------------------|----------------------------------------------------------------------------------------------------|--|--|--|--|--|
| 👍 💎 🛛 🔜 🍰 🔍 🍹 📑 🍹 🔶 🜑 –🛃 🍪 🦆                                                                                  |                                                                                                    |  |  |  |  |  |
| Legacy startside Familie Anetavle Efterslægt Kronologi Indeks F                                               | Forskningshjælp                                                                                                    |  |  |  |  |  |
| Nathan Brown [54] (1755-)+                                                                                    | John Huffinan [99] (1775-)                                                                                                    |  |  |  |  |  |
| Molly Clark [53] (1765-)+                                                                                     | Molly Smith [100] (Omkr 1776-1812)                                                                                                    |  |  |  |  |  |
| Proband                                                                                                    | Hustru                                                                                                    |  |  |  |  |  |
| Mand                                                                                                    | Hustru                                                                                                    |  |  |  |  |  |
| Asa Clark Brown [1]                                                                                           | Eleanor Huffman [34]                                                                                                    |  |  |  |  |  |
| Født 11-10-1792, Woodstock, Windham, Connecticut, USA<br>Døbt                                                 | Født 11-1-1803, Kingston, Frontenac, Ontario, Canada<br>Døbt                                                                                                    |  |  |  |  |  |
| Død 8-3-1866, Minneapolis, Hennepin, Minnesota, USA<br>Begravet 3-1866, Minneapolis, Hennepin, Minnesota, USA | Død 3-6-1874, Saint Cloud, Stearns, Minnesota, USA<br>Begravet                                                                                                    |  |  |  |  |  |
| Død af                                                                                                    | Død af                                                                                                    |  |  |  |  |  |
|                                                                                                    | 22 🛄 🔜 👔 📦 🕸 🕹 🗳                                                                                                    |  |  |  |  |  |
| 8-3-1832 - Tionesta, Venango, Pennsy                                                                          | Ivania, USA                                                                                                    |  |  |  |  |  |
| 1         Joshua Marsden Brown [76] (1833-)+           2         Samuel Brown [75] (1835-)                    |                                                                                                    |  |  |  |  |  |
| 3         Reverend William C. Brown [74] (1841-1886)+                                                         |                                                                                                    |  |  |  |  |  |
| 4 John W. Brown [73] (1843-1885)+<br>David Clark Brown [92] (1846-1927)+                                      |                                                                                                    |  |  |  |  |  |
| 1 Aca Clark Brown [1]                                                                                         | 3                                                                                                    |  |  |  |  |  |
|                                                                                                    |                                                                                                    |  |  |  |  |  |
|                                                                                                    | 10.05 ALT C.10 11.04 2210400<br>2 17 2 1559                                                                                                    |  |  |  |  |  |
| Cipboard01 - IrfanView 👔 Legasy - [C:\ Sam 🕥 Indbakke - Outlook E 🔯 SRip32                                    | C G G G onsdag<br>Dokument 1 - Microso 08-09-2010                                                                                                    |  |  |  |  |  |
| Klik på <b>Filer</b><br>og klik på <b>Luk fil</b>                                                             | Image: Segment of the segment of the segment of th |  |  |  |  |  |
| og klik på <b>Filer</b> igen ————————————————————————————————————                                             | Filer Rediger Tilføj Vis Rapporter Funktioner Ss                                                                                                    |  |  |  |  |  |
|                                                                                                    | Hjem Tilbage Navne Ægtesk. Tilføj Søg                                                                                                    |  |  |  |  |  |
| © Børge Rasmussen                                                                                             |                                                                                                    |  |  |  |  |  |

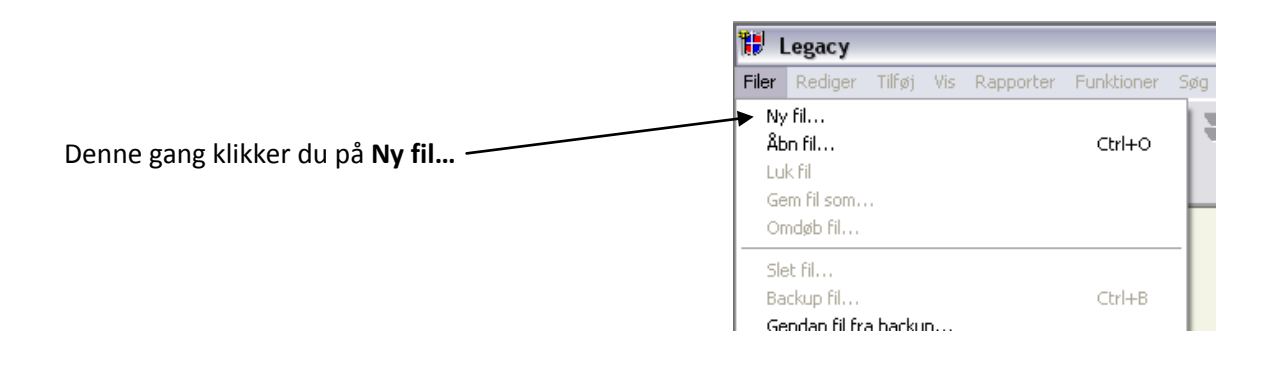

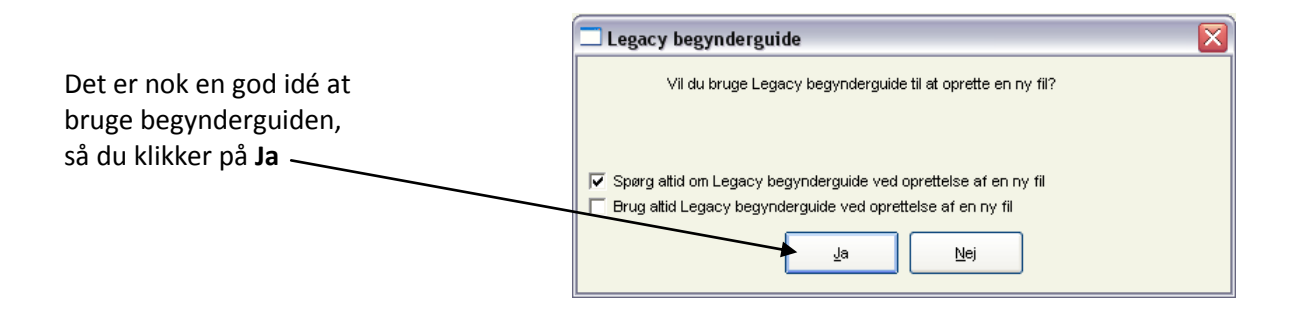

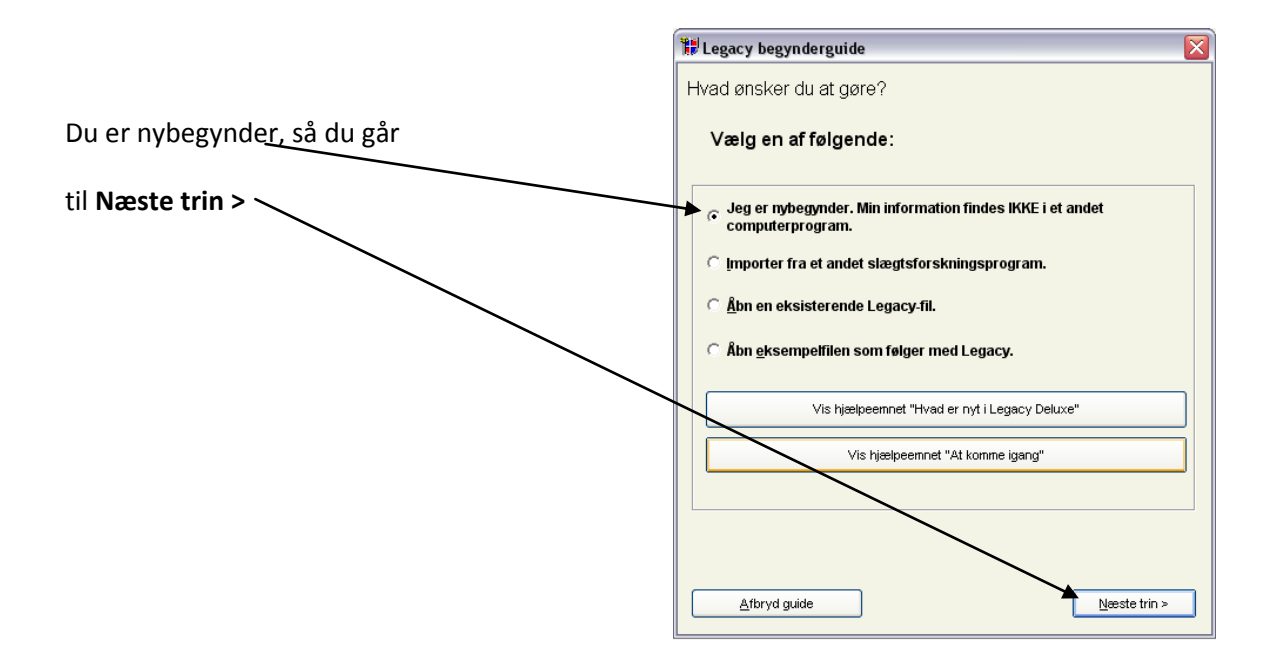

| C <u>N</u> ej. Opret en tom fil.        |                                |  |  |  |
|-----------------------------------------|--------------------------------|--|--|--|
| • Ja. mutast den kendte miormation.     |                                |  |  |  |
| Fornavne Efternavn                      | Tilføj farfar                  |  |  |  |
| Navn:                                   | 7 11789) 727                   |  |  |  |
| Fødselsdato: C Mand C Kvinde            | Titter and                     |  |  |  |
| Fødested:                               | Tilfa i mot                    |  |  |  |
|                                         | Tilfai mormor                  |  |  |  |
| Erdugift? C Ja ( Nej Vielsesdato:       | Vielsessted:                   |  |  |  |
| Fornavne Efternavn                      | Tilføj farfar                  |  |  |  |
| Ægtefælles navn:                        | Tilføj far                     |  |  |  |
| Ægtefælles fødselsdato: C Mand C Kvinde | Tilføj farmor<br>Tilføj morfar |  |  |  |
| Ægtefælles fødested:                    |                                |  |  |  |
|                                         | Tilføj mor<br>Tilføj mormor    |  |  |  |
|                                         |                                |  |  |  |

Du bliver selv første person i denne fil, som kommer til at omfatte din slægt, så du udfylder oplysninger om dig selv og din ægtefælle på dette "kartotekskort".

Du behøver ikke at tilføje forældrene nu for du kan senere finde kortet frem og lave rettelser eller tilføjelser.

Til slut klikker du på Færdig.

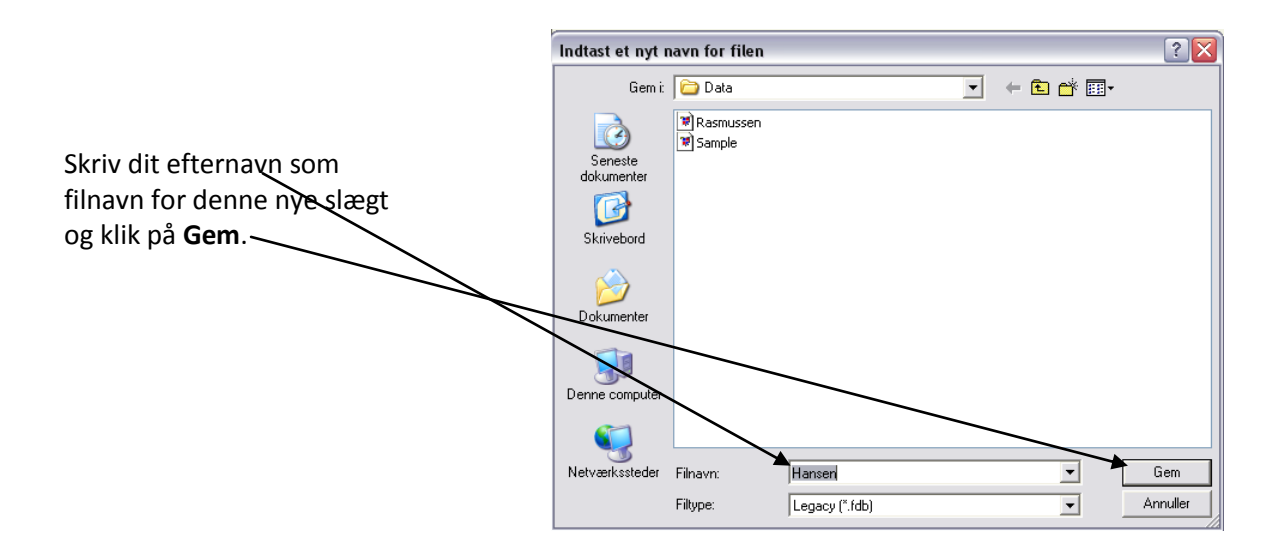

Nu kom der et dobbelt "kartotekskort" frem, hvor du kan klikke for at tilføje yderligere oplysninger om dig selv eller din ægtefælle.

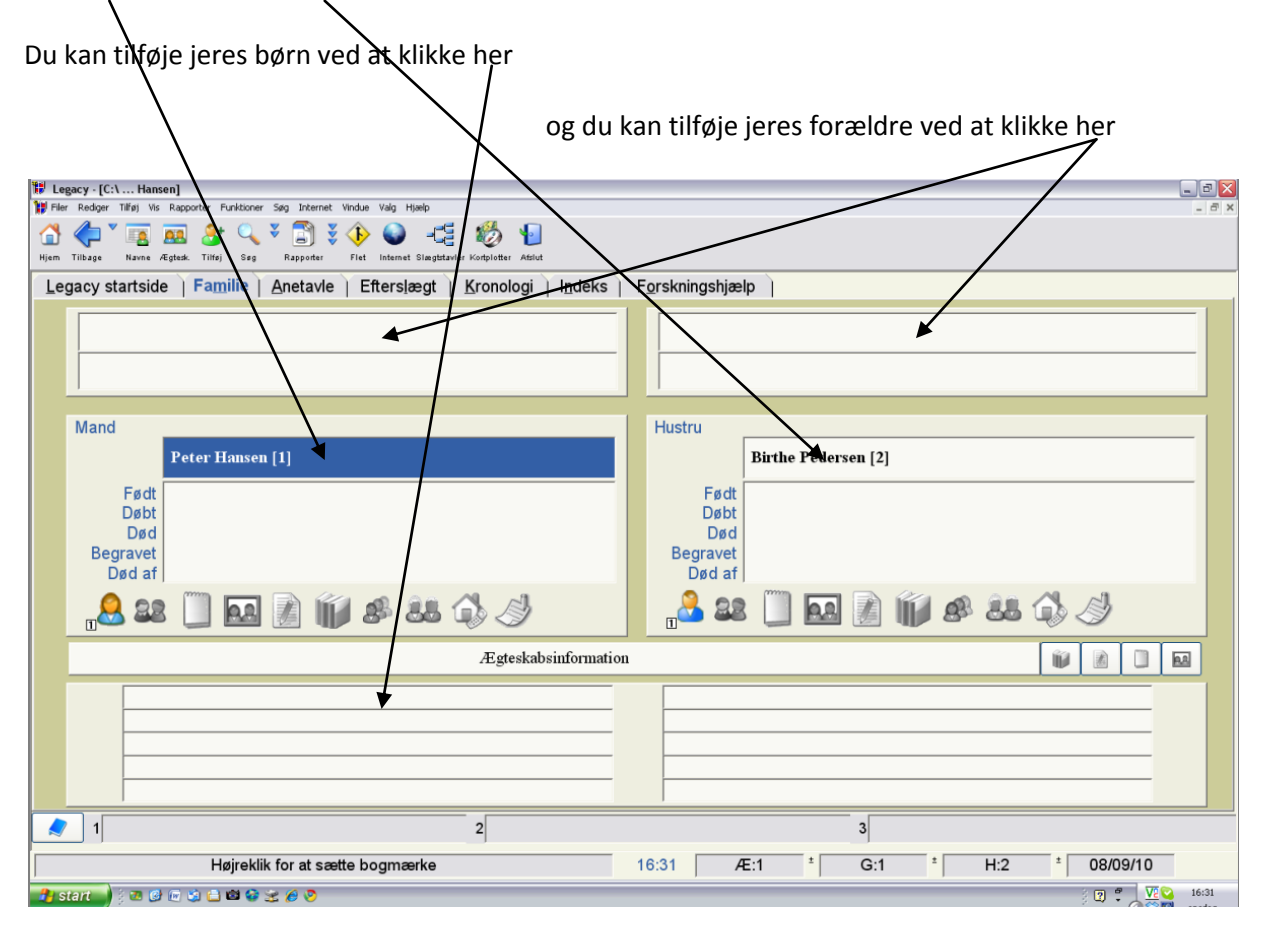

#### Gem slægtforskningen i Dropbox

Når Legacy bliver installeret på pc'en, opretter programmet automatisk en mappe under Dokumenter på din pc, hvor Legacy automatisk gemmer den slægtsforskning, som du indtaster. Du behøver ikke engang at bede Legacy om at gemme, men hvis din pc bryder ned, går al dit arbejde sandsynligvis tabt. Derfor er det en god ide at gemme arbejdet i "skyen", og en god sky til dette formål er Dropbox.

Som det første skal du oprette en Dropbox, som er knyttet til en mailadresse, og som har en adgangskode, som du for alt i verden **skal huske** (og skrive ned på et hemmeligt sted).

Du skal forberede din Dropbox til at modtage filer fra Legacy:

Jeg vil foreslå følgende mappestrukur:

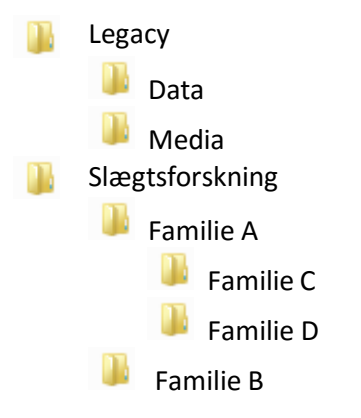

I mappen Legacy > Data skal Legacy gemme den fil, som rummer dine indtastninger. I Legacy > Media skal Legacy gemme billeder af personer mm plus kopier af opslag fra kirkebøger mm.

I mapperne Slægtsforskning > Familie X skal du gemme billeder af personer mm plus kopier af opslag fra kirkebøger for de familier, som du forsker i.

Legacy skal derefter indstilles til at gemme i din Droxbox:

Åbn Legacy og klik så først på fanebladet **Valg**, derefter på **tandhjulet** og endelig på **Filplaceringer**.

| 👔 🌾 📂 🗟 🌍 =                                                        | Le                                                                                            | egacy - [C:\Users\Borge\Dropbox\Slaegstforsk\Legacy\Data\Ra                                                                  | smussen1.fdb] |
|--------------------------------------------------------------------|-----------------------------------------------------------------------------------------------|----------------------------------------------------------------------------------------------------|---------------|
| Fil Rediger Tilføj Vis Rapp                                        | porter Funktioner Søg l                                                                       | Internet Min værktøjslinje Valg Hjælp                                                                                        |               |
| Tilpas Fanetyper Fanefarve Sæt foretrukket Sæt                     | 0 🕺 🔊 🖉                                                                                       |                                                                                                    | - O X         |
| Valg                                                               |                                                                                               |                                                                                                    | Tilpas Legacy |
| Legacy startside Familie Anetavle Efter<br>Forældre<br>Yn<br>Editt | Tilpas         1. Generelle<br>indstillinger         2. Dataindtastning         3. Dataformat | Placering af diverse filer<br>6.1 Standardplacering af slægtsfiler (glob<br>C:\Users\Borge\Dropbox\Slaegstforsk\Legacy\Data\ | pal)          |
| Født<br>Dåb<br>29.9.1946, Holme sogt<br>29.9.1946, Skåde sogr      | 4. Datastandarder<br>3. Datoer<br>3. Filplaceringer                                           | 6.2 Standardplacering af mediefiler (slæg<br>C:\Users\Borge\Dropbox\Slaegstforsk\Legacy\Media\                               | Skift Sæt     |

I felterne til højre står, hvor Legacy som standard gemmer oplysningerne. For at ændre dette skal du klikke på **Skift.** Derefter kommer der en menu, hvor du skal finde frem til Dropbox på din pc. Den vil typisk ligge på stien **Denne pc > C: > Brugere > dit navn > Dropbox**.

Alle skemaerne mm. med dine indtastninger gemmes i det, som kaldes Slægtsfiler, mens billeder mm. som du sætter ind i disse skemaer, gemmes i en anden mappe som mediefiler. Legacy (og andre slægtsforskningsprogrammer) sætter nemlig kun tilsyneladende billeder ind i skemaerne. I virkeligheden sætter Legacy en link ind til det sted, hvor billedet ligger, og viser så billedet på dets rette sted i skemaet, når skemaet bliver åbnet. Kommer man til at slette billedet eller ændre dets oprindelige placering, kan Legacy ikke mere vise det, så derfor er det vigtigt, at man ikke ændrer på placeringen af de billeder, som Legacy har adgang til.